# Analizador **Coag Dx**<sup>™</sup>de IDEXX

Guía de referencia rápida

# Componentes del Analizador Coag DX<sup>™</sup>

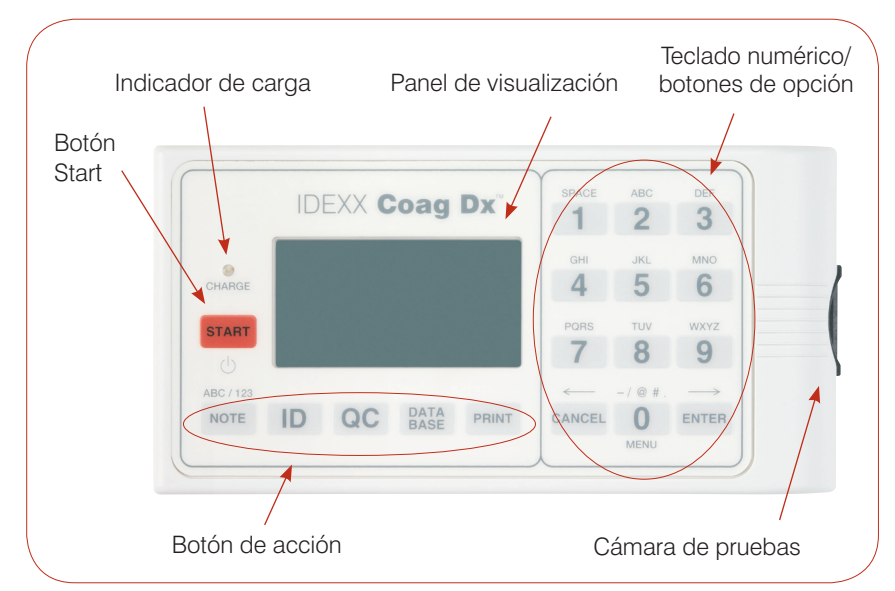

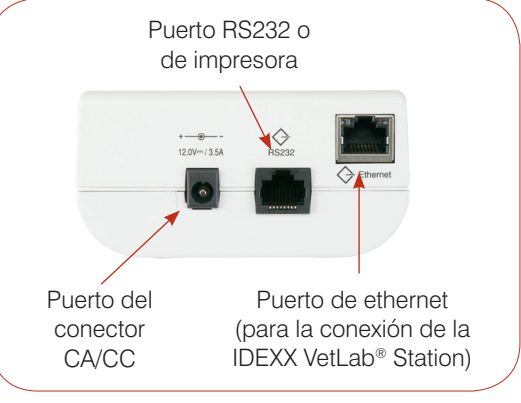

Vista lateral del Analizador Coag Dx de IDEXX

#### Importante:

Utilice exclusivamente Casetes Coag Dx<sup>™</sup> de IDEXX en el Analizador Coag Dx de IDEXX.

Vista superior del Analizador Coag Dx de IDEXX

## Botón de número/opción/acción

| Botón | Descripción                                                                                                    | Botón                                                                                               | Descripción                                                                                                    |
|-------|----------------------------------------------------------------------------------------------------|----------------------------------------------------------------------------------------------------|----------------------------------------------------------------------------------------------------|
| Start | <ul> <li>Pulse este botón y manténgalo pulsado para<br/>activar o desactivar el analizador.</li> <li>Púlselo para iniciar una prueba.</li> </ul>                                                                                     | Data Base Puls<br>(Bas<br>• V<br>• 1<br>• 1<br>• 1<br>• 1<br>• 1<br>• 1<br>• 1<br>• 1<br>• 1<br>• 1 | <ul> <li>Pulse este botón para visualizar el menú Data Base<br/>(Base de datos) en el que puede:</li> <li>Visualizar el número del paciente o los resultados<br/>de la prueba EQC almacenados y disponibles<br/>actualmente.</li> <li>Visualizar los resultados almacenados de la<br/>prueba EQC o del paciente.</li> <li>Eliminar los informes del paciente o de las<br/>pruebas EQC.</li> </ul>                                                                                                    |
| Note  | Pulse este botón para cambiar entre caracteres<br>alfabéticos (ABC) y numéricos (123) cuando se<br>encuentre en el modo de entrada de datos.                                                                                         |                                                                                                    |                                                                                                    |
| ID    | Pulse este botón para visualizar el menú Identify<br>Patient (Identificación del paciente) en el que puede:                                                                                                    |                                                                                                    |                                                                                                    |
|       | <ul> <li>Introducir un ID de cliente (CID).</li> <li>Introducir un ID de paciente (PID).</li> <li>Seleccionar una especie.</li> <li>Recuperar el último cliente o paciente.</li> </ul>                                               |                                                                                                    | <ul> <li>Permite seleccionar una opción de menú.</li> <li>Permite introducir números o letras.</li> <li>Permite visualizar pulsando 0 el Menú principal.</li> <li>Pulse 7 para visualizar los resultados anteriores o 9 para visualizar los resultados siguientes.</li> <li>Permite detener una operación.</li> <li>Permite volver a la pantalla de inicio (pantalla "InsertCartridge" (Introducir Casete).</li> <li>Permite despazar el cursor hacia la izquierda en el modo de entrada de datos.</li> <li>Permite desplazar el cursor hacia la derecha en el modo de entrada de datos.</li> </ul> |
| QC    | Pulse este botón para visualizar el menú QC Status<br>(Estado QC) en el que puede iniciar una prueba<br>EQC (Control de calidad electrónica). La cámara de<br>pruebas debe estar vacía para que se pueda ejecutar<br>una prueba EQC. |                                                                                                    |                                                                                                    |
| Print | Pulse este botón para visualizar el menú Print<br>(Impresión) en el que puede imprimir los resultados o<br>la información del sistema en una impresora externa.                                                                      | Enter                                                                                               |                                                                                                    |
|       |                                                                                                    |                                                                                                    |                                                                                                    |

## Precauciones de funcionamiento

- Mantenga el Módulo de alimentación CA/CC conectado al analizador y a la toma de alimentación cuando no lo utilice y mantenga el analizador encendido.
- No abra el analizador. No contiene piezas útiles para el usuario. La apertura del analizador infringe el acuerdo de garantía y/o mantenimiento.
- No utilice Casetes Coag Dx que no pertenezcan a IDEXX.
- No utilice casetes cuya fecha de caducidad haya vencido o que se hayan almacenado de manera inadecuada.
- No introduzca por la fuerza un casete en el analizador.
- No ejerza una fuerza excesiva al pulsar los botones del analizador.
- No exponga el analizador a temperaturas extremas (superiores a 37°C o inferiores a 0°C).
- No deje caer el analizador. No utilice los resultados del analizador si éste ha caído durante la realización de una prueba.

## Conexión del Analizador Coag Dx<sup>™</sup> a la IDEXX VetLab<sup>®</sup> Station (versión 2.30 o posterior)

La conexión del Analizador Coag Dx de IDEXX a la IDEXX VetLab Station (Figura 1) le permite identificar a su cliente y paciente y transferir automáticamente los resultados de la prueba de coagulación a la historia clínica del mismo.

**Importante:** Cuando el Analizador Coag Dx está conectado a la IDEXX VetLab Station, no se puede iniciar la ejecución de una prueba desde el Analizador Coag Dx. Todas las pruebas se deben iniciar desde la IDEXX VetLab Station.

#### Para conectar el Analizador Coag Dx a la IDEXX VetLab Station:

- **1.** Asegúrese de que el Analizador Coag Dx y la IDEXX VetLab Station están encendidos.
- 2. Enchufe un extremo del cable de ethernet al puerto de ethernet en el otro lado del Analizador Coag Dx.
- 3. Enchufe el otro extremo del cable de ethernet al router que está conectado a la IDEXX VetLab Station. Utilice el primer puerto LAN disponible (etiquetado con 1, 2, 3, etc.)

Importante: No utilice el puerto WAN de conexión a Internet.

4. Cuando aparezca el icono Coag Dx en la pantalla de Inicio de la IDEXX VetLab Station, habrá finalizado con las conexiones.

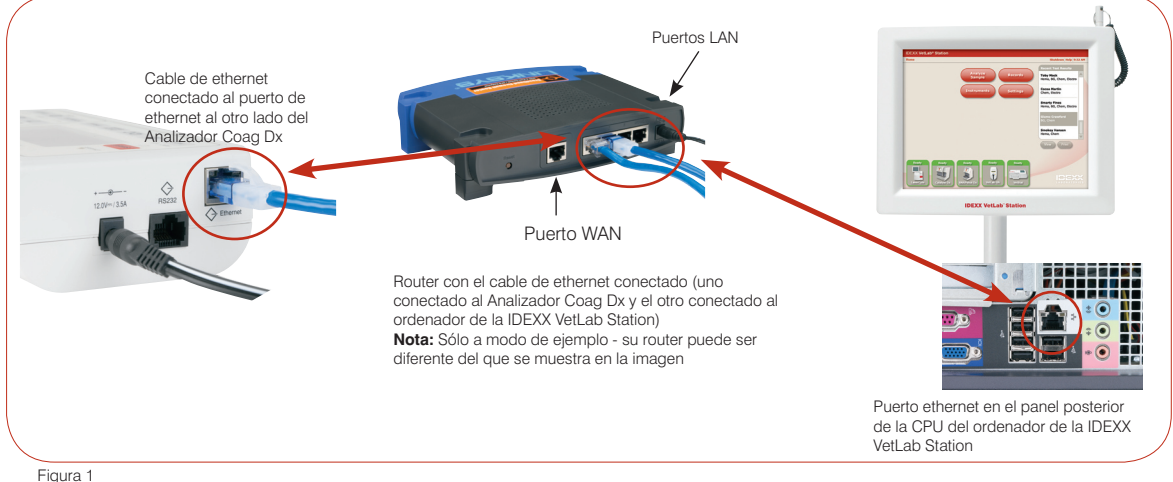

gura i

### Servicio técnico de IDEXX:

EE. UU./Canadá/Latinoamérica 1-800-248-2483 • Europa 00800 1234 3399 Australia 1800 655 978 • Nueva Zelanda 0800-102-084 Asia 886-2-28883336,230

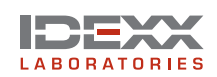

IDEXX Laboratorios, S.L. c/ Entenza 61 5° 1ª 08015 Barcelona, España www.idexx.es

© 2007 IDEXX Laboratories, Inc. Todos los derechos reservados. • 06-14701-00 IDEXX VetLab y Coag Dx son marcas o marcas registradas de IDEXX Laboratories, Inc. en los Estados Unidos de América y/o en otros países.